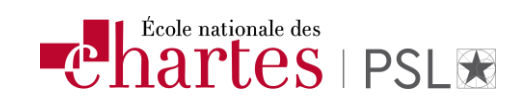

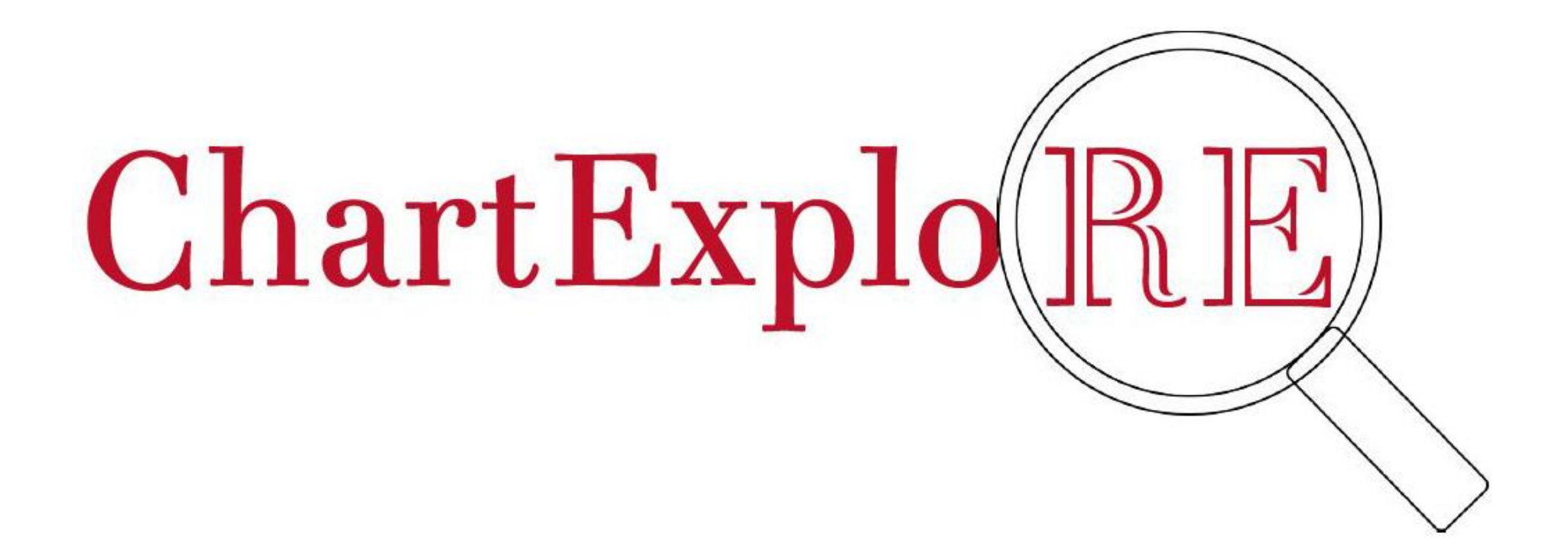

# L'outil de découverte de la bibliothèque

Laetitia Buisson

Mars 2025

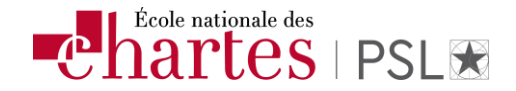

#### Un outil de découverte... Quésaco?

ChartExplore est un outil de découverte qui permet de trouver via une **seule et unique interface de recherche** toutes les ressources documentaires de l'École nationale des chartes-PSL :

- 4 Localiser les livres présents à la bibliothèque ;
- 4 Accéder au texte intégral des revues en ligne et des ebooks (articles et chapitres) ;
- Accéder aux documents de la nouvelle bibliothèque numérique\* (Thenc@, tirés à part numérisés, estampes, *Revue numismatique*, expositions virtuelles) [\*Mise en ligne courant 2025]
- 4 Accéder aux documents déposés sur le portail HAL-ENC et le catalogue Calames-ENC.
- 4 Accéder aux vidéos des chaînes Youtube et Canal-U de l'ENC-PSL.

Vous avez ainsi accès à l'ensemble des ressources numériques proposées par la bibliothèque (abonnements propres et mutualisés avec PSL, ressources en accès ouvert). L'outil permet de filtrer et d'affiner les résultats de vos recherches pour accéder au texte intégral des ressources électroniques s'il existe ou de localiser les versions imprimées à la bibliothèque.

| Chartes   PSL 🛣 |                                                                                                    | ACCUEIL                                | RESSOURCES<br>IMPRIMÉES                                                   | REVUES ET<br>EBOOKS        | BASES DE<br>DONNÉES                         | PORTAIL<br>HAL-ENC                                                                                                    | CALAMES<br>ENC                                                                                                    |   |                 |     |
|-----------------|----------------------------------------------------------------------------------------------------|----------------------------------------|---------------------------------------------------------------------------|----------------------------|---------------------------------------------|----------------------------------------------------------------------------------------------------|----------------------------------------------------------------------------------------------------|---|-----------------|-----|
|                 | Rechercher tous                                                                                                    | types de o                             | documents                                                                 |                            |                                             |                                                                                                    |                                                                                                    | ې | RECHERCHE AVANC | CÉE |
|                 |                                                                                                    |                                        | BIEN                                                                      | VENUE                      | sur Ch                                      | ARTEX                                                                                                    | PLORE                                                                                                    |   |                 |     |
|                 | e découver<br>e toutes le<br>hartes - PS<br>ha de la bit<br>en ligne et<br>le données<br>HAL-ENC<br>toutube de<br>Canal-U de<br>coès à tr<br>bole est abo                                                                                                    | rte permet<br>s ressources<br>3L :<br> | de recher<br>s document<br>@<br>ressources<br>atalogues e<br>i qu'à certa | électronic<br>tinventaires | une 2<br>cole (<br>ques 6<br>s en 6<br>rces | Aide en lig<br>- Tutori<br>- Réper-<br>électro<br>- Guide<br>- Se con<br>Éduca<br>- Platefor<br>nation<br>Guichet ur<br>remarques<br>Slectroniqu<br>docelec @ | el ChartExplore<br>toire des ressources<br>iniques<br>d'accès aux ressources<br>necter via la Fédération<br>tion-Recherche<br>orme ISTEX et licences<br>ales<br>ique pour les questions et<br>concernant les ressources<br>es et l'outil de découverte :<br>chartes.psl.eu |   |                 |     |
|                 | t (Persée, Gallica). L'outil permet de filtrer et<br>isultats de vos recherches et d'accéder au texte<br>iste, ou de localiser les versions imprimées.<br>• mutualisées sont également interrogeables sur<br>mentaire PSL Explore. L'Université PSL propose<br>ur vous guider dans vos recherches. |                                        |                                                                           |                            | er et<br>exte<br>sur<br>pose                | I <b>nformati</b><br>• Venir :<br>• S'inscr<br>• Contac                                                                                                    |                                                                                                    |   |                 |     |

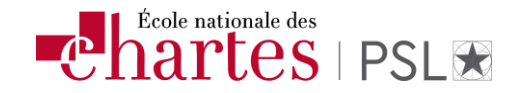

#### Comment accéder à ChartExplore ? Suivez le guide !

Deux solutions se présentent :

✤ Vous voulez tout savoir les ressources électroniques de la bibliothèque : RDV sur le site de l'Ecole à la <u>page dédiée</u> puis formulez vos recherches sur ChartExplore via le widget intégré :

| ChartEx                                                                                                    | plore |  |  |  |  |
|----------------------------------------------------------------------------------------------------|-------|--|--|--|--|
| ChartExplore permet d'effectuer des recherches sur <b>l'ensemble des ressources documentaires de la</b><br><b>bibliothèque</b> : ouvrages imprimés, revues en ligne et ebooks, bases de données, portail institutionnel<br>HAL-ENC, Calames-ENC, bibliothèque numérique (dont <u>ThENC@</u> ). |       |  |  |  |  |
| Faire une recherche dans les ressources de la bibliothèque                                                                                                    |       |  |  |  |  |
| Rechercher                                                                                                    |       |  |  |  |  |

**4** Vous voulez accéder directement à <u>ChartExplore</u> : mémorisez-le dans vos favoris !

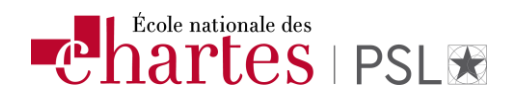

#### ChartExplore par le menu

| ACCUEIL | RESSOURCES<br>IMPRIMÉES | REVUES ET<br>EBOOKS | BASES DE<br>DONNÉES | PORTAIL<br>HAL-ENC | BIBLIOTHÈQUE<br>NUMÉRIQUE |   | ر من من من من من من من من من من من من من | * | S'identifier | Menu |
|---------|-------------------------|---------------------|---------------------|--------------------|---------------------------|---|------------------------------------------|---|--------------|------|
| 1       | 2                       | 3                   | 4                   | 5                  | 6                         | 7 |                                          | 8 | 9            | 10   |

- **1.** Page d'accueil : informations pratiques, aides en ligne, actualités
- **2.** Ressources imprimées : catalogue de la bibliothèque, accès à votre compte lecteur
- **3.** Revues et ebooks : formulaire de recherche spécifique pour trouver les revues et livres électroniques

| 2 containationale<br>2 containationale<br>chartes |                                            | RECHERCHE DE<br>PÉRIODIQUE | RECHERCHE<br>D'EBOOKS | Langue de l'interface paramétrable |
|---------------------------------------------------|--------------------------------------------|----------------------------|-----------------------|------------------------------------|
|                                                   | Titre ou ISSN                              |                            |                       | Ocontient Ocommence par            |
|                                                   | Parcourir par sujet 🗸 🗸 🗸                  |                            |                       |                                    |
|                                                   | 🗌 Revues évaluées par les pairs uniquement |                            |                       | C RÉINITIALISER Q RECHERCHER       |
|                                                   | Liste alpha<br>о-эавс регоніј              | зbétique pa<br>к с м м «   | r titre de r          | STUVWXYZAUTRES                     |

|                                           |               |          |                            |                       |                 | <b>C</b> ha    | rtes                      | PSL |
|-------------------------------------------|---------------|----------|----------------------------|-----------------------|-----------------|----------------|---------------------------|-----|
| 2001 École<br>nationale<br>des<br>chartes | .*            |          | RECHERCHE DE<br>PÉRIODIQUE | RECHERCHE<br>D'EBOOKS |                 |                | Langue<br><b>Français</b> | ~   |
|                                           | Titre ou ISBN | Mots-clé | du titre                   |                       | Contient        | O Commence par |                           |     |
|                                           | Nom Auteur    |          | Prénom (facultat           | tif)                  |                 |                |                           |     |
|                                           |               |          |                            |                       | C réinitialiser | Q RECHERCHER   |                           |     |

- **4.** Liste des bases de données par ordre alphabétique (ressources ENC et mutualisées PSL)
- **5.** Portail HAL-ENC
- **6.** Bibliothèque numérique [à venir]
- 7. Autres ressources non visibles sur le menu (selon la taille de votre écran) : ici Calames ENC
- **8.** Epinglez vos favoris
- **9.** Authentifiez-vous via la Fédération-Education-Recherche pour avoir accès à distance aux ressources électroniques (voir le mémo dédié sur la page d'accueil)

**10.** Menu supplémentaire pour accéder à votre compte et modifier les paramètres tels que la langue de l'interface

fcole nationale des

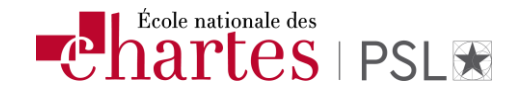

En bas de page à droite, un petit outil vous permet de formuler vos commentaires en cas de problèmes techniques détectés.

Faites-nous part de vos commentaires

| Si vous rencontrez des<br>problèmes, veuillez nous<br>l'indiquer en choisissant l'une<br>des options suivantes : |   |
|----------------------------------------------------------------------------------------------------|---|
| Signaler un lien défectueux                                                                                      |   |
| Signaler un problème de recherc                                                                                  |   |
| Autre                                                                                                    |   |
|                                                                                                    | > |

Si votre demande n'est pas en lien avec les choix indiqués, vous pouvez formuler votre demande sur l'adresse indiquée :

#### « docelec @ chartes.psl.eu »

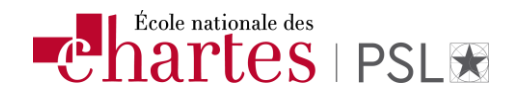

# La recherche simple... rien de plus facile !

A partir de la page d'accueil de ChartExplore, renseignez la fenêtre en indiquant des mots-clés significatifs (exclure les articles et conjonctions).

Exemple : « histoire institutions » ; « manuscrits universitaires renaissance » ; « digital humanities ».

Les résultats affichent par défaut toutes les ressources imprimées ET en ligne accessible à l'Ecole.

Vous avez la possibilité de filtrer votre recherche en sélectionnant :

- 4 En bibliothèque => pour localiser les documents imprimés à la bibliothèque
- **4** En ligne => pour accéder au texte intégral des revues et livres électroniques

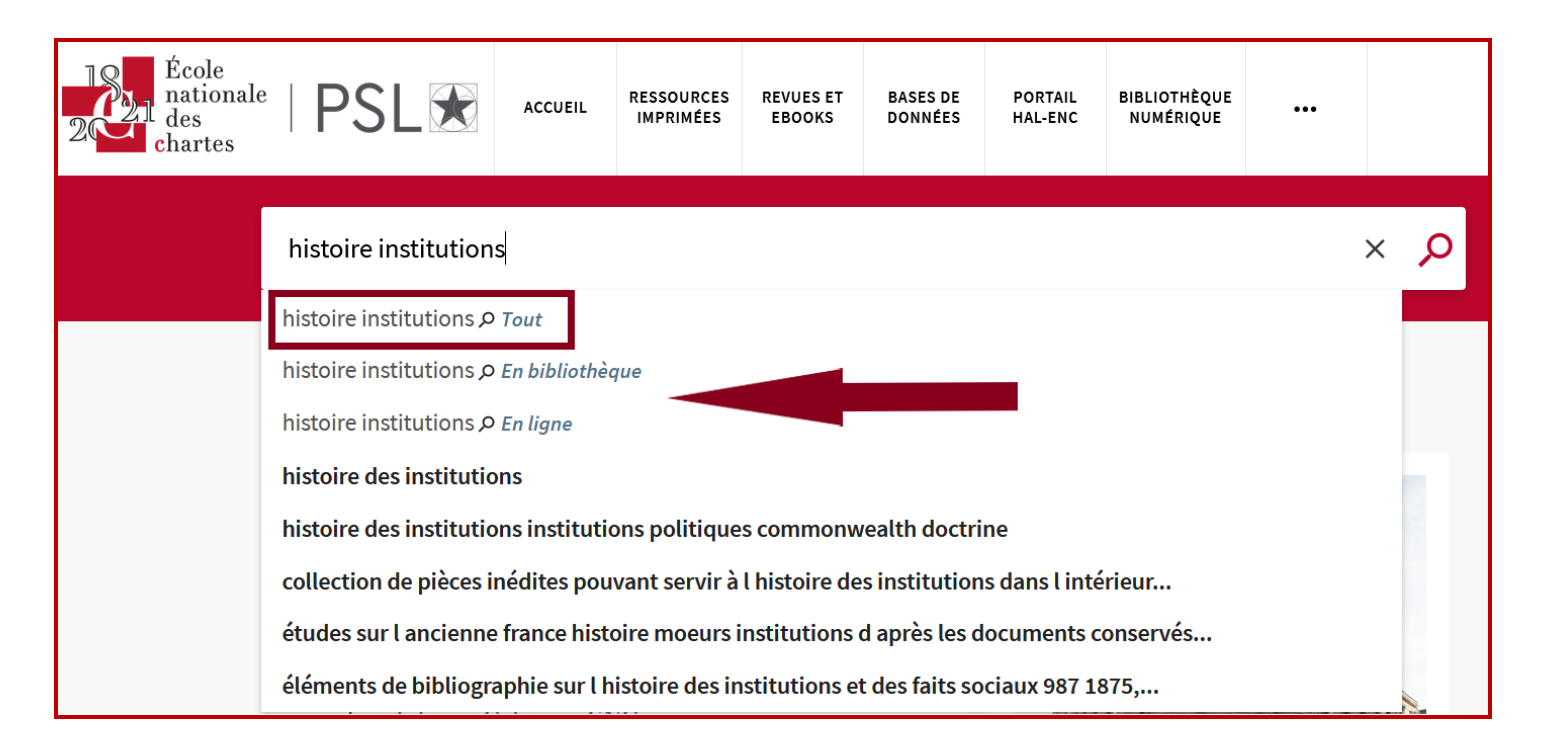

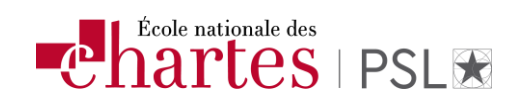

# Affichez la liste des résultats en cliquant sur la loupe et parcourez les notices.

| École<br>nationale<br>des<br>chartes              | ACCUEIL                                                                                                    | RESSOURCES<br>IMPRIMÉES                     | REVUES ET<br>EBOOKS | BASES DE<br>DONNÉES | PORTAIL<br>HAL-ENC | BIBLIOTHÈQUE<br>NUMÉRIQUE |           |                                                     |                                             | e e             | *  | S'identifier | Menu 🔻 |  |  |  |
|---------------------------------------------------|----------------------------------------------------------------------------------------------------|---------------------------------------------|---------------------|---------------------|--------------------|---------------------------|-----------|-----------------------------------------------------|---------------------------------------------|-----------------|----|--------------|--------|--|--|--|
| histoir                                           | e institutions                                                                                                    |                                             |                     |                     |                    |                           |           | × / Tout → 🔎                                        | RECHERCHE AVANCÉE                           |                 |    |              |        |  |  |  |
| Affiner vos résultats                             | ectionné PAGE                                                                                                    | 1 92 554 Résul                              | tats 🔵 Tr           | i par discipline    | s                  |                           |           | <b>I</b>                                            |                                             |                 |    |              |        |  |  |  |
| 🗌 élargir aux e-documents sans texte intégral 🚺 🚺 | ARTICLE                                                                                                    | gnement en                                  | Communau            | té germano          | phone de B         | elgique : histoi          | re.       | 99 🖂 🦸 ···                                          |                                             |                 |    |              |        |  |  |  |
| Trier par Pertinence 🔻                            | institu<br>Heinz Be                                                                                                    | tions et enje<br>puillon<br>Jes Moulins: Ge | ux actuels          |                     |                    |                           | -,        |                                                     |                                             |                 |    |              |        |  |  |  |
| Disponibilité 🔨                                   | Synergi                                                                                                    | es pays german                              | ophones, 2018       | 3-01-01, Vol.11     | (11), p.153-16     | 9                         |           |                                                     |                                             |                 |    |              |        |  |  |  |
| Ressources en ligne (91 886)                      | 🗳 RELU P                                                                                                    | AR DES PAIRS 👌                              | OPEN ACCESS         |                     |                    |                           |           |                                                     |                                             |                 |    |              |        |  |  |  |
| Disponible (30)                                   | 8 Text                                                                                                    | intégral dispo                              | nible 🛛 >           | ┝──                 |                    |                           | Pe        | 'ermet d'accéder au do<br>ote et la localisation du | cument en ligne ou c<br>i document "physici | le noter<br>1e" | la |              |        |  |  |  |
| Documents et objets physiques (663)               | cote et la localisation du document physique                                                                                                    |                                             |                     |                     |                    |                           |           |                                                     |                                             |                 |    |              |        |  |  |  |
| Open Access                                       |                                                                                                    | e des institu                               | tions politio       | ues de l'an         | cienne Fran        | ce. [1]. La Gaul          | e romaine | 77 🗹 🕴 ···                                          |                                             |                 |    |              |        |  |  |  |
| Type de ressource A                               | Fusci de Sunstituctions portugues de l'anciente France. [1]. La Gaute formaine   Fusci de Coulanges, Numa-Denis (1830-1889) ; Jullian, Camille (1859-1933)   ParisHachette, 1891   Voir les exemplaires à École nationale des chartes - Bibliothèque Cote : 8AV45(1) I >                              |                                             |                     |                     |                    |                           |           |                                                     |                                             |                 |    |              |        |  |  |  |
| Articles (73 538)                                 |                                                                                                    |                                             |                     |                     |                    |                           |           |                                                     |                                             |                 |    |              |        |  |  |  |
| Articles de jeurneurs (2502)                      |                                                                                                    |                                             |                     |                     |                    |                           |           |                                                     |                                             |                 |    |              |        |  |  |  |
| Posseurras web (1 797)                            | Mbaye                                                                                                    | (Saliou). His                               | toire des ins       | stitutions co       | ontemporai         | nes du Sénégal            | (1956-20  | 000),                                               |                                             |                 |    |              |        |  |  |  |
| Livres (1.566)                                    | Un clic sur le titre affiche une description                                                                                                    |                                             |                     |                     |                    |                           |           | iptior                                              | 1                                           |                 |    |              |        |  |  |  |
| Ressources textuelles (140)                       | Bruxelles : Société pour le progrès des études philologiques et historiques<br>Revue belge de philologie et d'histoire, 2015, Vol.93 (2), p.606-612<br>Vanie A. Maye (Saliou). Histoire des institutions contemporaines du Sénégal (1956-2000), 2012. In: Revue belge Vers le texte intégral en ligne |                                             |                     |                     |                    |                           |           |                                                     | les                                         |                 |    |              |        |  |  |  |
| Actes de conférence (136)                         |                                                                                                    |                                             |                     |                     |                    |                           |           |                                                     | ou                                          |                 |    |              |        |  |  |  |
| Thèses (123)                                      | philolog                                                                                                    | ie et d' <b>histoire</b> ,                  | tome 93, fasc       | . 99                |                    | - '                       |           | -                                                   |                                             |                 |    |              |        |  |  |  |
| Documents iconographiques (95)                    | OPEN #                                                                                                    | CCESS                                       |                     |                     |                    |                           |           |                                                     |                                             |                 |    |              |        |  |  |  |

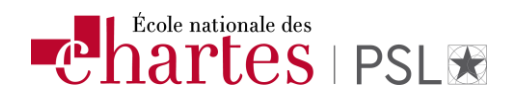

## Accès et localisation des documents

| 1 Image: Constraint of the second second secon | CLE<br>seignement en Communauté gern<br>itutions et enjeux actuels<br>z Bouillon<br>ains les Moulins: Gerflint<br>ergies pays germanophones, 2018-01-01.<br>LU PAR DES PAIRS ∂ OPEN ACCESS<br>exte intégral disponible  () => Lien ver<br>des institutions politiques de l'ancienne Fran<br>Coulanges, Numa-Denis (1830-1889) ; Jullian, Camille (<br>ette, 1891<br>s exemplaires à École nationale des chartes - Bibliothe | nanophone de Belgique : histoire,<br>Vol.11 (11). p.153-169<br>rs l'article en ligne<br>nce. [1]. La Gaule romaine<br>1859-1933)<br>èque Cote : 8AV45(1) ☑ > | 77 |  | * | •••<br>• |  |
|----------------------------------------------------------------------------------------------------|----------------------------------------------------------------------------------------------------|----------------------------------------------------------------------------------------------------|----|--|---|----------|--|
| HAUT                                                                                                    |                                                                                                    |                                                                                                    |    |  |   |          |  |
| ENVOYER VERS                                                                                                    | OBTENIR                                                                                                    |                                                                                                    |    |  |   |          |  |
| EN SAVOIR +                                                                                                    | EMPLACEMENTS :                                                                                                    |                                                                                                    |    |  |   |          |  |
| LIENS                                                                                                    | École nationale des chartes - Bibliothèque<br>Voir dans le Catalogue ; Cote : 8AV45(1) Localisation des exemplaires : le livre est présent à la<br>bibliothèque, la cote est indiquée.                                                                                                    |                                                                                                    |    |  |   |          |  |

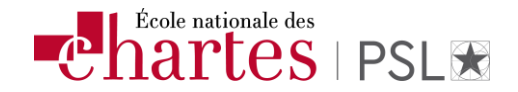

### **Description des documents**

En cliquant sur le titre du document, une notice complète s'affiche et vous propose plusieurs options.

| HAUT          |                                     |                                                                                                    |
|---------------|-------------------------------------|----------------------------------------------------------------------------------------------------|
| ENV/OVED VEDS | EN LIGNE                            |                                                                                                    |
| ENVOTERVERS   | Lien vers la ressource en ligne 🗵 🔉 |                                                                                                    |
| EN LIGNE      |                                     |                                                                                                    |
| EN SAVOIR +   |                                     |                                                                                                    |
|               | EN SAVOIR +                         |                                                                                                    |
|               | Titre                               | L'enseignement en Communauté germanophone de Belgique : histoire, institutions et enjeux actuels                                                                                                    |
|               | Auteur                              | Heinz Bouillon >                                                                                                    |
|               | Sujets                              | autonomie >                                                                                                    |
|               |                                     |                                                                                                    |
|               |                                     | ensingement >                                                                                                    |
|               |                                     | German Language > sur le document                                                                                                    |
|               |                                     | germanophone >                                                                                                    |
|               |                                     | identité >                                                                                                    |
|               |                                     | Literary characters >                                                                                                    |
|               |                                     | Politics >                                                                                                    |
|               |                                     | ponaque ><br>Sociolizavitirs >                                                                                                    |
|               |                                     | Speech communities >                                                                                                    |
|               | Fait partie de                      | Synergies pays germanophones, 2018-01-01, Vol.11 (11), p.153-169                                                                                                    |
|               | Description                         | La Communauté germanophone de Belgique dispose aujourd'hui d'une grande autonomie pour gérer son enseignement. Apres avoir rejoint la Belgique en 1919, les germanophones de cette petite région ont été<br>soumis a plusieurs systemes d'enseignement au gré des aléas de la politique internationale. Euite aux réformes de l'État successives, ils sont devenus constitutionnellement une Communauté et ils ont<br>obtenu les moyens logistiques et humains pour gérer cette autonomie. L'article montre comment ils se sont organisés apres ces tournants historiques. On peut d'ores et déja dresser un premier bilan positif de ce<br>transfert de compétences en s'appuyant, partiellement, sur les constats de certains acteurs majeurs. Enfin, certains défis pour les années a venir peuvent et re dégagés des a présent. |
|               | Éditeur                             | Sylvains les Moulins: Gerflint                                                                                                    |
|               | Langue                              | Français                                                                                                    |
|               | 1-1                                 | Allemand                                                                                                    |
|               | ruentinant                          | 13311. 2009-2200<br>EISSN: 2261-2750                                                                                                    |
|               | Droits                              | Copyright Gerflint 2018                                                                                                    |
|               | Source                              | DOAJ Directory of Open Access Journals - Not for CDI Discovery                                                                                                    |
|               |                                     | Générer une référence bibliographique du Imprimer ou envoyer                                                                                                    |
|               | ENVOYER VERS                        | document dans différents formats par mail la référence                                                                                                    |
|               |                                     |                                                                                                    |
|               |                                     |                                                                                                    |
|               |                                     | OPPORT BISTEX EXPORT RIS REPUGING ENDINOTE EASYBIB CITATION PERMALIER IMPRIMER COURSIEL                                                                                                    |
|               |                                     |                                                                                                    |

A noter : les résultats sont compatibles avec <u>Zotero</u><sup>1</sup> pour la gestion des références bibliographiques.

<sup>&</sup>lt;sup>1</sup> Vidéo de présentation URFIST Méditerranée

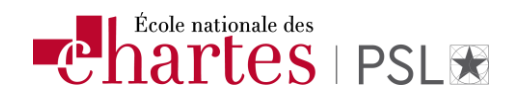

#### Affiner la recherche

- **1.** Le filtre « Disponibilité » permet de **restreindre vos résultats à certains types de ressources** comme les documents imprimés, les ressources électroniques ou les revues en open access.
- 2. Les facettes permettent d'affiner la recherche en sélectionnant ou en excluant les types de documents, dates de publication, auteurs, langues, bases de données (pour les ressources électroniques) ...

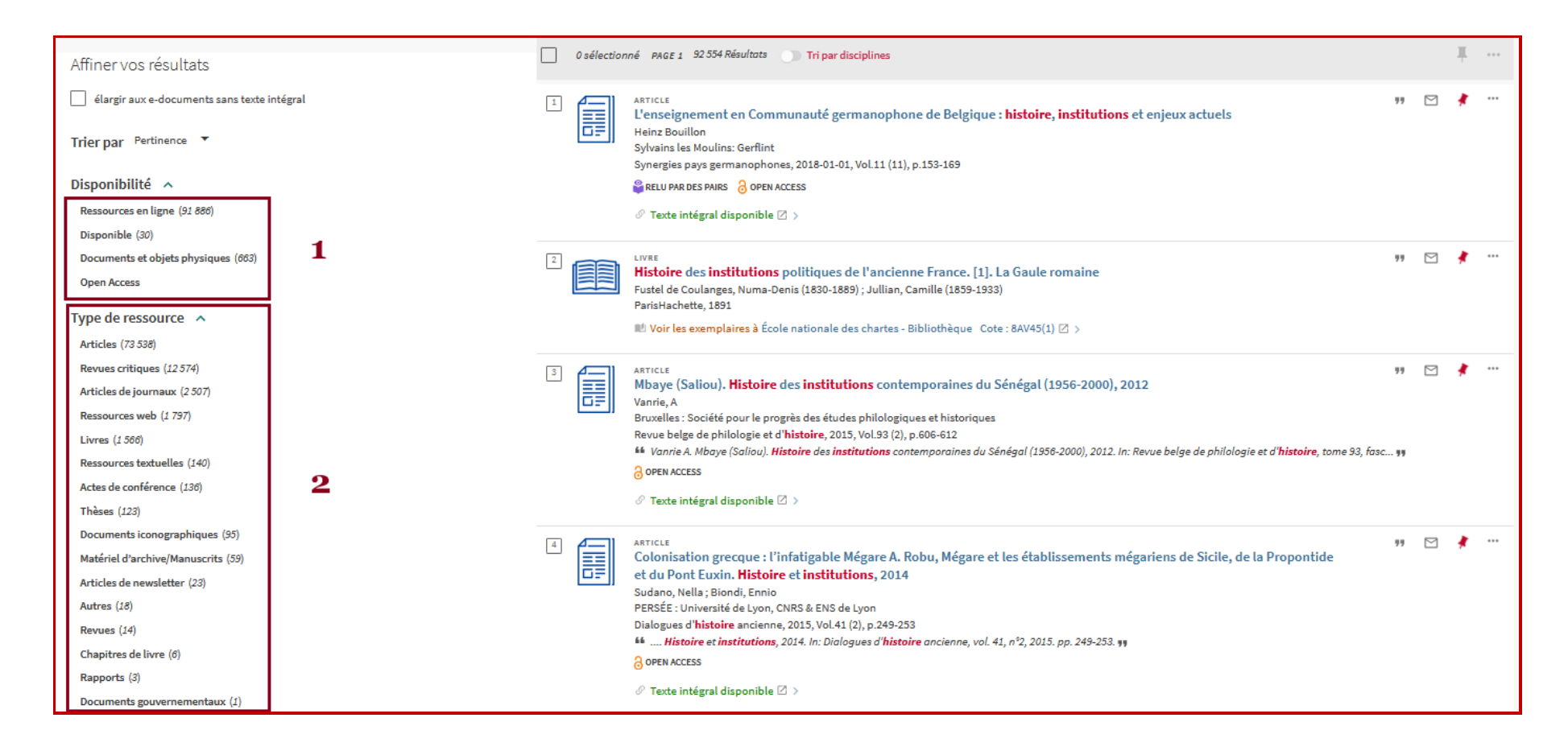

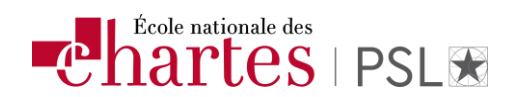

# Quelques astuces pour affiner sa requête<sup>2</sup>

#### • Les opérateurs booléens

Les opérateurs booléens servent à relier les idées / concepts / mots-clés utilisés lors de la recherche afin de trouver les résultats les plus pertinents que possible.

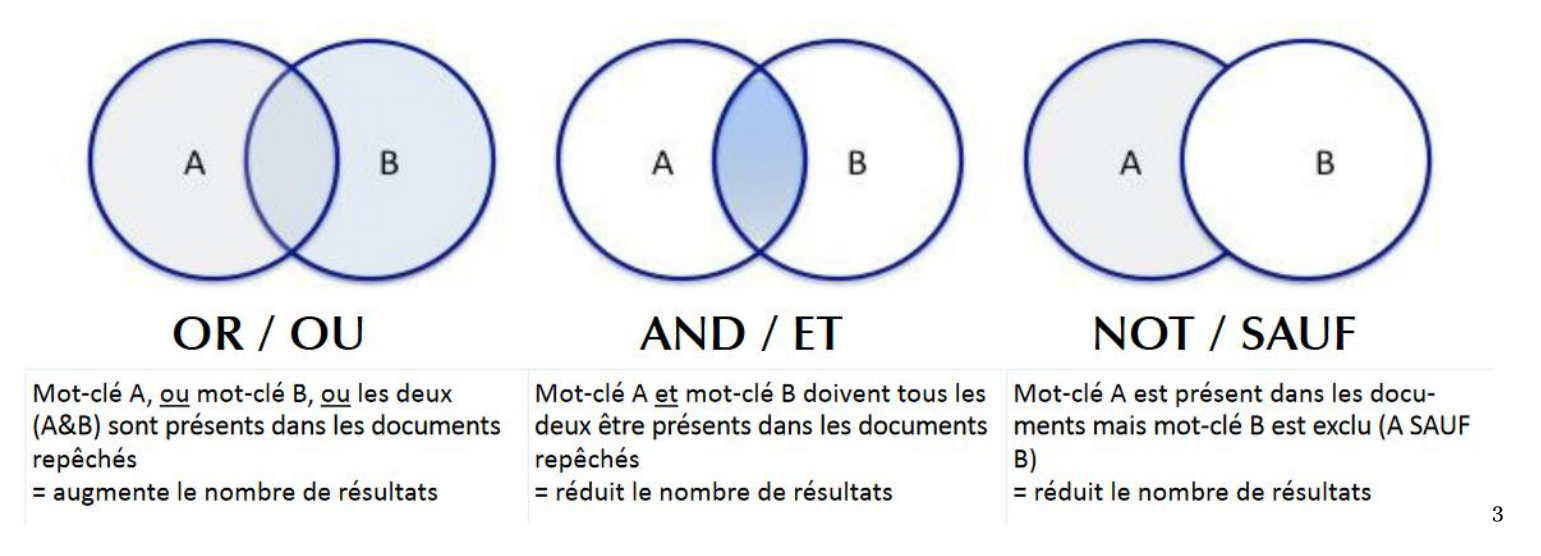

Si vous recherchez des termes ou des expressions sans utiliser les opérateurs OU / SAUF, ChartExplore considère que vous cherchez TOUS les termes ou expressions saisies, l'opérateur ET est donc utilisé par défaut.

Pour chercher des documents qui contiennent **au moins un des termes** saisis dans le formulaire de recherche, utilisez l'opérateur **OU** entre les termes ou les expressions.

Exemple : urbanisme OU urbanisation

<sup>&</sup>lt;sup>2</sup> D'après l'aide en ligne de Primo

<sup>&</sup>lt;sup>3</sup> Source : Bibliothèque Champlain | Campus de Moncton (Canada)

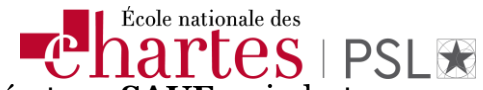

Pour **exclure des références** qui contiennent certains termes ou expressions, saisissez l'opérateur **SAUF** puis le terme ou l'expression à exclure.

Exemple : histoire SAUF urbanisme

Les opérateurs booléens (ET, OU, SAUF) contenus dans une requête, doivent être saisis en majuscules sinon ChartExplore considère qu'ils font partie de la requête.

Il faut utiliser les opérateurs booléens en anglais dans la majorité des bases de données.

#### • Les troncatures

Les troncatures sont des symboles servant à remplacer ou plusieurs lettres d'un mot. Le symbole de troncature utilisé à la fin d'un mot permet de chercher les variantes au niveau de la terminaison du mot en question. Vous pouvez utiliser les troncatures suivantes lors de vos recherches :

#### **?** Saisir un point d'interrogation pour rechercher **un seul caractère**

Exemple : saisir med?cine pour rechercher les notices contenant les termes : medecine, medicine...

#### \* Saisir un astérisque pour rechercher **des caractères multiples**

Exemple : si on cherche avec le mot-clé crim\*, on trouvera les documents avec les variantes de ce terme tel que crime, crimes, criminologie, criminology, criminalité, criminality, etc.

Il faut utiliser la troncature avec discernement car on peut trouver des documents qui ne sont pas pertinents. Dans ce cas on pourrait aussi retrouver des documents sur la guerre de Crimée par exemple. Lorsqu'on jumelle crim\* à un autre concept avec les opérateurs booléens, ce genre de problème se présente moins souvent.

#### Vous pouvez également **combiner les troncatures**.

Exemple : saisir pal?ograph\* pour rechercher les notices contenant les termes liés à paléographie (en français) => palaeography, paläographie (en langues étrangères).

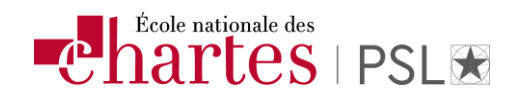

#### • Les guillemets

L'utilisation des guillemets s'avère fort utile lorsque le concept qui vous intéresse contient plus d'un mot. Ceci assurera que ChartExplore cherche pour l'**expression exacte** plutôt que de séparer les mots lors de la recherche. Ainsi, pour rechercher une expression, il sera nécessaire d'entourer l'expression de guillemets. Vous pouvez combiner des termes et des expressions dans votre requête.

Exemple : « humanités numériques »

#### Elargir la recherche

**[1]** Pour travailler sur votre bibliographie ou celles transmise par vos enseignants.

[2] Possibilité d'étendre sa recherche vers le portail documentaire PSL Explore qui signale l'ensemble de la documentation des établissements de PSL, vers le Sudoc ou Google Scholar.

En tant que membre de l'Ecole nationale des chartes, vous n'avez pas directement accès aux ressources propres des autres établissements de PSL.

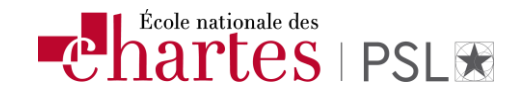

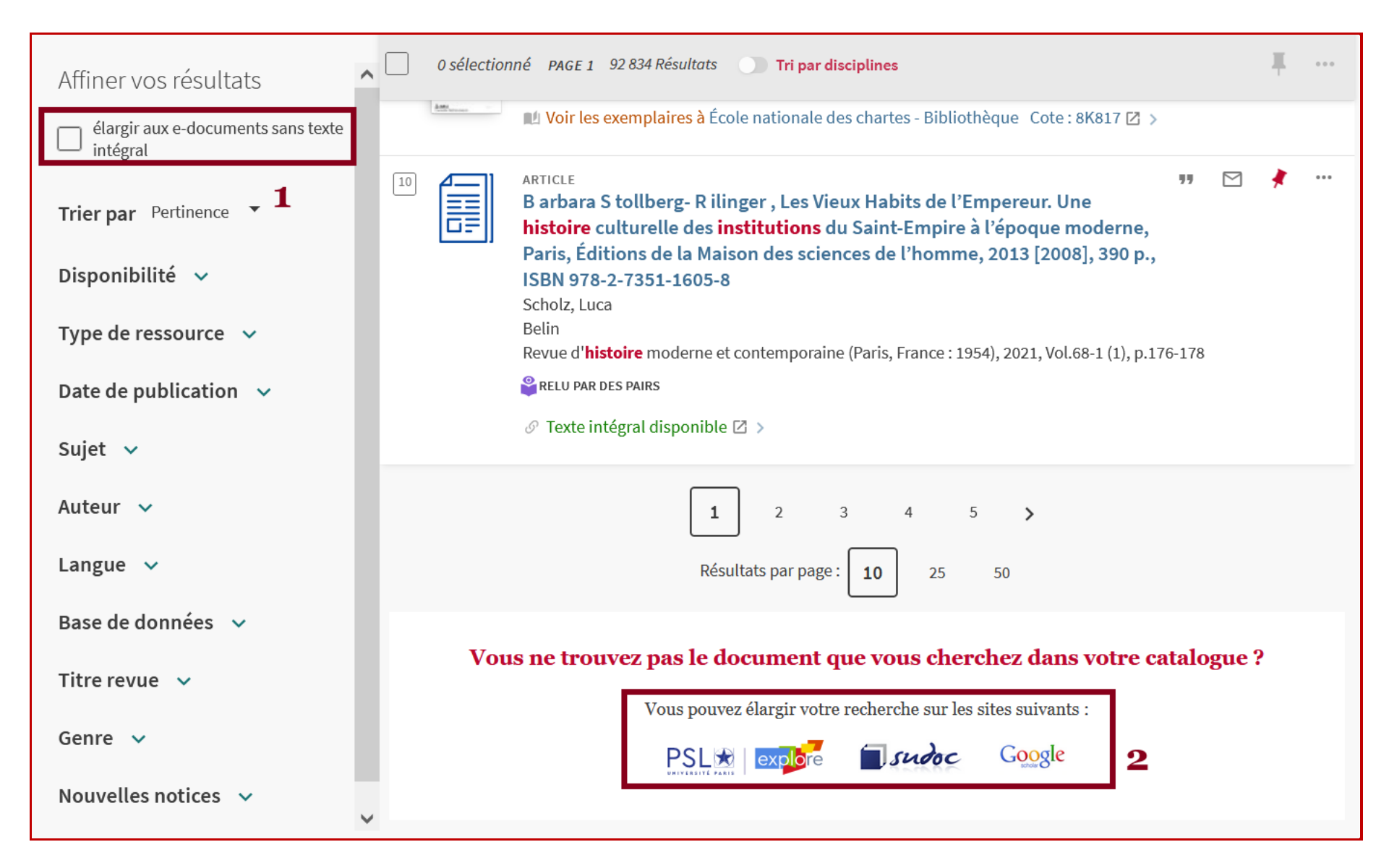

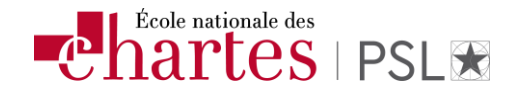

### Les aides en ligne

Plusieurs supports d'aide en ligne sont proposés et régulièrement mis à jour :

- un répertoire des ressources électroniques signalées par la bibliothèque (périmètres d'abonnements, typologie, contenus...)
- un guide d'accès aux ressources électroniques de la bibliothèque (astuces techniques)
- un mémo pour comprendre comment s'authentifier via la Fédération Education Recherche
- un mémo sur la **<u>plateforme ISTEX</u>** et les ressources en <u>licences nationales</u>

Et pour aller plus loin : l'Université PSL vous propose un <u>tutoriel</u> pour le portail documentaire PSL Eplore.

# Des questions en suspens malgré ces aides ?

Pas d'inquiétude !

Nous restons joignables via un guichet unique : « docelec @ chartes.psl.eu »

À vous de jouer !!!